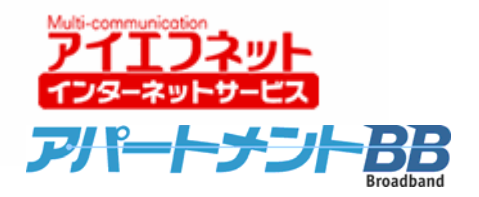

# アイエフネットインターネットサービス メールご利用方法マニュアル for Mac

## Mac Mail版

第1版

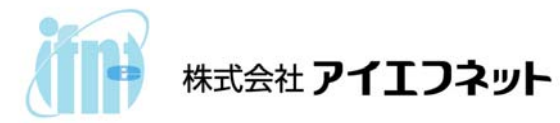

### 目次

| はじめに                 | - 2 | 2 – |
|----------------------|-----|-----|
| メールアカウント設定           | - ( | 3 – |
| サブミッションポート+SMTP 認証設定 | _ ! | 5 – |

#### はじめに

インターネットに接続して、電子メールの送受信を行うために必要な設定をご説明いたします。設定 を行うにあたって、メールアドレスやサーバー名などが記載された「アイエフネット インターネットサ ービスご利用案内書」(以下、「ご利用案内書」)をお手元にご用意ください。

#### アパートナントBB アイエフネット インターネットサービス ご利用案内書 拝啓 時下ますますご清栄のこととお慶び申し上げます。 この度は、弊社インターネットサービスをお申込いただきまして誠にありがとうございます。 お申込みいただきましたお客様のご利用案内を下記の通りご連絡申し上げます。 今後とも、弊社インターネットサービスをよろしくお願いいたします。 敬具 本書は、重要書類です。再発行はできません。 紛失等のないよう、大切に保管してください。 【お願い】 お客様情報 お客様コード J079700005 お客様パスワード abcd1234 ご契約者名 アイエフ 太郎 檨 ご契約者ご住所 T102-0072 東京都千代田区飯田橋2-3-1 アイエフマンション101 ご契約コース

| ご利用開始日  | 2007年4月1日         |  |
|---------|-------------------|--|
| サービスプラン | アイエフネット/アパートメントBB |  |

| メールアドレス           | aaaaa m11111@if n.ne.jp           |                  |
|-------------------|-----------------------------------|------------------|
| メールアカウント          | aaaaa-m11111                      |                  |
| メールパスワード          | aaaabbbb                          | ※小文字・大文字は区別されます。 |
| POPサーバ(受信メールサーバ)  | pop.if-n.ne.jp                    |                  |
| SMTPサーバ(送信メールサーバ) | mail.if-n.ne.jp                   |                  |
| メールアカウント設定情報変更URL | https://mailc.if-n.ne.jp/eisodir/ |                  |

#### [ご利用案内書]

1

#### <u>メールアカウント設定</u>

1. [Dock] から [Mail1]を起動します。

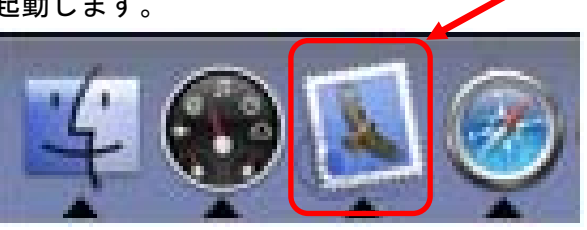

2. [ようこそ Mail へ]画面が表示されたら、「ご利用案内書」に記載されている項目を[氏名②]、[メー ルアドレス③]、[受信用メールサーバ (POP3) ④]、[ユーザ名⑤]、[パスワード⑥]、[送信用メール サーバ (SMTP) ⑦]にそれぞれ入力し、[OK⑧]をクリックしてください。

| ようこそ Ma                               | ail 🔨                              |
|---------------------------------------|------------------------------------|
| Mail を使用するように<br>ありません。次の情報<br>てください。 | こ設定されたメールアカウントが<br>愛を入力して、メールを送受信し |
| 氏名:                                   | 結信先に表示したい名前を入力してください               |
| メールアドレス: 🞴                            | aaaa-m11111@if-n.ne.jp             |
| 受信用メールサーバ: 🕞                          | op.if-n.ne.jp                      |
| アカウントの種類:                             | POP 🛟                              |
| ユーザ名: 🖪                               | aaaa-m11111                        |
| バスワード:                                | aaabbbb                            |
| 送信用メールサーバ (SMTP):                     | nail.if-n.ne.jp                    |
| ?                                     | 終了 OK                              |

ご利用案内書との対応は以下のとおりです。

| メールアカウント設定情報  | 報               |                                 |                  |
|---------------|-----------------|---------------------------------|------------------|
| メールアドレス       | 3               | saaaa-m11111@if-n.ne.jp         |                  |
| メールアカウント      | 5               | aaaaa-m11111                    |                  |
| メールバスワード      | 6               | aaaabbbb                        | ※小文字・大文字は区別されます。 |
| POPサーバ(受信メールサ | -4              | pop.if-n.ne.jp                  |                  |
| SMTPサーバ(送信メール | <del>"</del> -7 | naiLif-n.ne.jp                  |                  |
| メールアカウント設定情報変 | 更URL            | nttps://mailc.if-n.ne.jp/eisodi | ir/              |

3. 受信ボックスが表示されます。

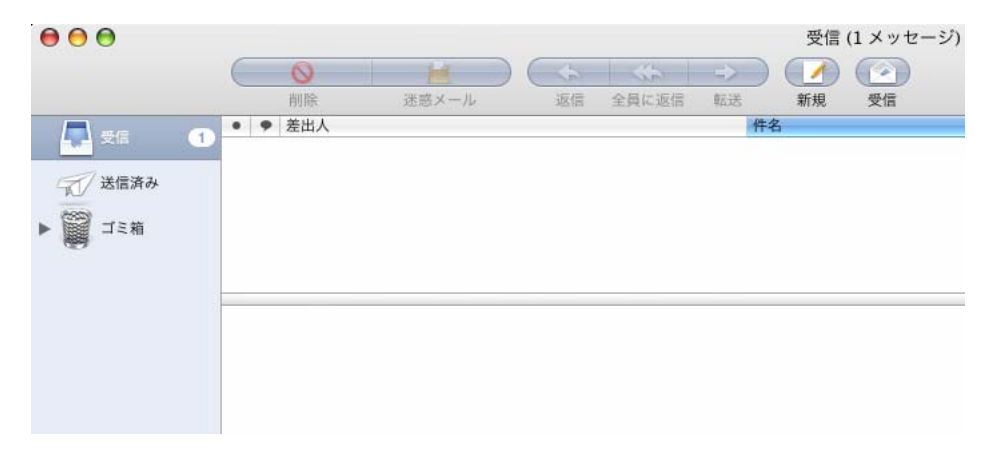

#### サブミッションポート+SMTP 認証設定

アイエフネットインターネットサービスでは、サブミッションポート+SMTP 認証による送信方法を採 用しております。サブミッションポート+SMTP 認証を利用することで、メールサーバーの不正利用を防 ぐと共に、快適でセキュリティの高いサービスをご利用いただけます。

1. メニューバーの[Mail①]から[環境設定②]をクリックしてください。

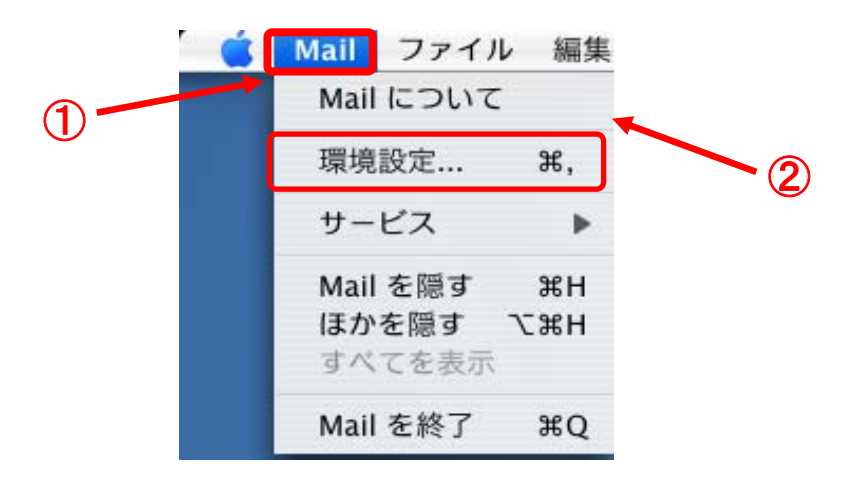

2. [アカウント③]をクリックし、入力した内容を確認後、[サーバ設定④]をクリックしてください。

| アカウント | アカウント情報 メールボックスの特性 詳細            |
|-------|----------------------------------|
|       | アカウントの種類: POP                    |
|       | 説明: POP                          |
|       | メールアドレス: aaaaa-m11111@if-n.ne.jp |
|       | 氏名: 入力した名前が表示されます                |
|       | 受信用メールサーバ: pop.if-n.ne.jp        |
|       | ユーザ名: if-tarou                   |
|       | パスワード: •••••                     |
|       | 送信用メールサーバ (SMTP):                |
|       | サーバ設定                            |

オプション画面が表示されたら、サーバのポート番号を[25→587⑤]に変更します。
[認証⑥]を[パスワード]に変更し、[ユーザ名⑦][パスワード⑧]を入力して、[OK⑨]をクリックしてください。

| 送信用メールサーバ: | mail.if-n.ne.jp(又は mailr.if-n.ne.jp) |   |
|------------|--------------------------------------|---|
|            | 変更するときは、事前にシステム管理者に確認                | Ĩ |
| サーバのボート:   | 587 (5)                              |   |
|            | 🗌 SSL (Secure Sockets Layer) を使用     |   |
| 認証:        | パスワード                                | 6 |
| ユーザ名:      | aaaaa-m11111                         | 7 |
| パスワード:     | aaaabbbb                             | 8 |
| ?          | (キャンセル) <b>OK</b>                    | 9 |

ご利用案内書との対応は以下のとおりです。

| メールアカウント設定情報      |                                   |                  |
|-------------------|-----------------------------------|------------------|
| メールアドレス           | aaaaa-m11111@if-n.ne.jp           |                  |
| メールアカウント 7        | aaaaa-m11111                      |                  |
| メールパスワード 🛞        | aaaabbbb                          | ※小文字・大文字は区別されます。 |
| POPサーバ(受信メールサーハ)  | pop.if-n.ne.jp                    |                  |
| SMTPサーバ(送信メールサーバ) | mail.if-n.ne.jp                   |                  |
| メールアカウント設定情報変更URL | https://mailc.if-n.ne.jp/eisodir/ |                  |

4. 以上で設定は完了です。